# Accentra Primo Payroll GDPR Update May 2018 Release Notes v1.1

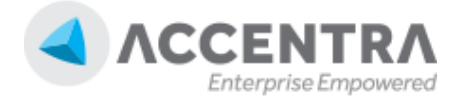

## Accentra Technologies Limited

Unit 2A, Bourne Court Southend Road, Woodford Green IG8 8HD, Essex, UK

Confidential

The contents of this document are strictly confidential. No part of the contents of this document may be reproduced or transmitted in any form or by any means without the written permission of Accentra Technologies Limited.

### Disclaimer

While all reasonable efforts have been taken to assure the accuracy and correctness of this manual and software, Accentra does not assume any liability whatsoever directly or indirectly for any errors or omissions and for its suitability for any specific purpose. The content of this document and software may change without notice and without any commitment on the part of Accentra.

## I LOGIN SECURITY ENHANCEMENTS

## I.I ACTIVATION EMAIL

Login emails with full access details of the portal along with username and password sent in plain text have been replaced with an activation URL.

When a new company is setup or an employee login has been created by the system, an activation email will be sent to the user to login to the portal and configure a new password and PIN for their account. For a contractor they'll have to provide 2 of the 3 input fields provided to test against their identity information held on their record by the employer before they are allowed to proceed.

### **Company Activation Email Sample:**

🕘 PrimoPayroll

#### Dear A Chan

Thank you for taking time to complete your company and contact details. Your company has been setup successfully. Please activate your login by clicking the below the link.

#### Username : A30921

#### Click here to activate your company login details

We would really like you to get you up and running as soon as possible with Primo Payroll. If You need any help, please don't hesitate to contact us by writing to <a href="mailto:support@accentra.co.uk">support@accentra.co.uk</a>

#### **Employee Activation Email Sample:**

PrimoPayroll

Dear Andre Agassi

Your payroll access has been enabled. Please activate your login by clicking the below the link.

Username : Andre30922

Click here to activate your login details

We would really like you to get you up and running as soon as possible with Primo Payroll. If You need any help, please don't hesitate to contact us by writing to <a href="mailto:support@accentra.co.uk">support@accentra.co.uk</a>

# I.2 ACTIVATION SCREEN

## Common Screen:

| ACCENTRA<br>PrimoPayroll                                    |                                                                        |
|-------------------------------------------------------------|------------------------------------------------------------------------|
| Activate                                                    | your Login                                                             |
| Registered Username*                                        | A30921                                                                 |
| New Password*                                               |                                                                        |
| Confirm Password*                                           |                                                                        |
| New PIN <sup>®</sup>                                        |                                                                        |
| Confirm PIN*                                                |                                                                        |
| Note:                                                       |                                                                        |
| Password: At least 8 characte<br>Pin: Numbers only, minimum | ers, one lowercase & one uppercase & one special character<br>4 digits |
| A                                                           | CTIVATE                                                                |

## Employee Identity Verification:

| Activate your Login                     |                                             | Employee not found, please try again! |
|-----------------------------------------|---------------------------------------------|---------------------------------------|
|                                         |                                             |                                       |
| NI Number<br>Date of Birth<br>Post Code | <u>SC112233D</u><br>01/01/1990              |                                       |
| Note: Please provide                    | any two information for identify validation |                                       |

## I.3 LOGIN SCREEN

On login to the portal users will now be challenged to input their username first, complete the CAPTCHA challenge which will be validated before proceeding to the next authentication step. In Step2 users will be asked to enter the password and PIN for that account which will be authenticated and user either denied or accepted.

|         | Primo Pa          | yroll                        |
|---------|-------------------|------------------------------|
|         | Log in to your ac | count                        |
|         |                   | A = A                        |
| xyz@xyz | z.com             | Second Second                |
|         | I'm not a robot   | reCAPTCHA<br>Privacy - Terms |
|         |                   |                              |

| ACCENTRA<br>PrimoPayroll<br>Log in to your account |
|----------------------------------------------------|
|                                                    |
| xyz@xyz.com                                        |
| Password                                           |
|                                                    |
| LOG IN CANCEL                                      |

© Accentra Technologies Limited, UK

# **2 ACCOUNT LOCKOUT FACILITY**

If the user attempts to use incorrect username, password and PIN when login is done system will warn the user of the incorrect login and the no. of attempts left for them to try before the account is locked. Upto 5 attempts are allowed.

A user account that gets locked will remain in this state for 24hrs and the user will not be allowed to login during this period. If the user needs urgent access they can ask their administrator for unlocking.

|                        | Invalid credentials. You have 3 attempts left! |
|------------------------|------------------------------------------------|
| Log in to your account |                                                |
| A30921                 |                                                |
| Password               |                                                |
|                        |                                                |
| LOG IN CANCEL          |                                                |
|                        |                                                |

|                        | Your login attempt has<br>been unsuccessful! Your<br>account will be locked until<br>24/05/2018 12:27:47 |
|------------------------|----------------------------------------------------------------------------------------------------|
| Log in to your account |                                                                                                    |
| A30921                 |                                                                                                    |
| Password               |                                                                                                    |
| ••••                   |                                                                                                    |
| LOG IN CANCEL          |                                                                                                    |

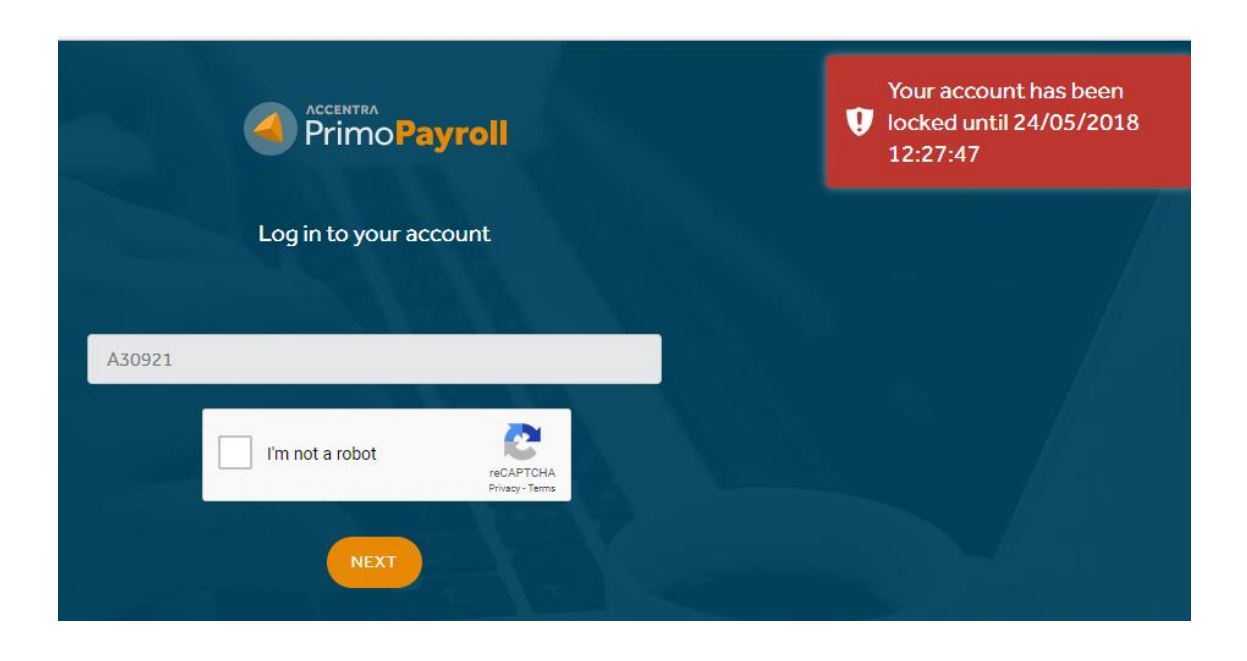

# **3 FORGOT PASSWORD ENHANCEMENTS**

Submitting a request for Forgot Password will trigger an email to the respective user that will have a link with an expiry of 24hrs time limit.

Users will have to click the link before the expiry time to reset their password in the portal by following the instructions from the email.

If the user has not taken action within 24hrs they will not be able to use the link that was sent in the email, they need to go back to the Forgot Password section and resubmit to generate a new reset password email.

### Reset Password Sample Email:

Hi Andre Agassi,

You have requested to reset the password, Please click the below link and follow the steps.

## Click here to reset your password

If you haven't requested this, please contact your system administrator at your earliest.

CONFIDENTIALITY: This e-mail is intended for the addressee only and may contain confidential, proprietary or legally privileged information. If immediately and delete it. You should not copy, print, distribute, disclose or use any part of it. We reserve the right to monitor and record all elec viruses transmitted via this e-mail once it has left our networks.

## **4 CHANGE PASSWORD ENHANCEMENTS**

Users will be required to input their current password and PIN before new details can be provided. Once new password is accepted all active sessions of the user will be logged off.

On successful password change an email will be sent to notify this action.

| CHANGE PASSWORD S                                  | ave    |
|----------------------------------------------------|--------|
| Current Password                                   | 5      |
| New Password 🕐                                     | 5      |
| Verify New Password                                |        |
| New PIN ③                                          | n do   |
| Verify New PIN                                     |        |
| Andre Aç Password changed successfu<br>email sent. | ılly & |
| (f) Payslips                                       |        |
| Dear Andre Areasi                                  |        |

Dear Andre Agassi,

Your payroll password has been changed.

If you haven't requested this, please contact your system administrator at your earliest.

CONFIDENTIALITY: This e-mail is intended for the addressee only and may contain confidential, proprietary or legally privileged in immediately and delete it. You should not copy, print, distribute, disclose or use any part of it. We reserve the right to monitor and r viruses transmitted via this e-mail once it has left our networks.

## 5 USERNAME, PASSWORD & PIN COMPLEXITY ENHANCEMENTS

Users will be required to adhere to Accentra password security policy requirements which is indicated in a help text (This is applicable for new logins and any existing users changing passwords).

Minimum number of characters for Password field will be 8.

Minimum number of characters for PIN field will be 4.

## **6** SUPPORT

We welcome any suggestions for improvement of the software. Please email to the below mentioned email.

Please email support team : <u>support@accentra.co.uk</u> before you call. This will generate response ticket and allow our team to respond promptly. Always refer your Company ID and contact details in the email.

You can call for any support to **Accentra Technologies Limited** phone : +44 (0)845 456 7181 (6 lines) Fax : +44 (0)845 456 4181